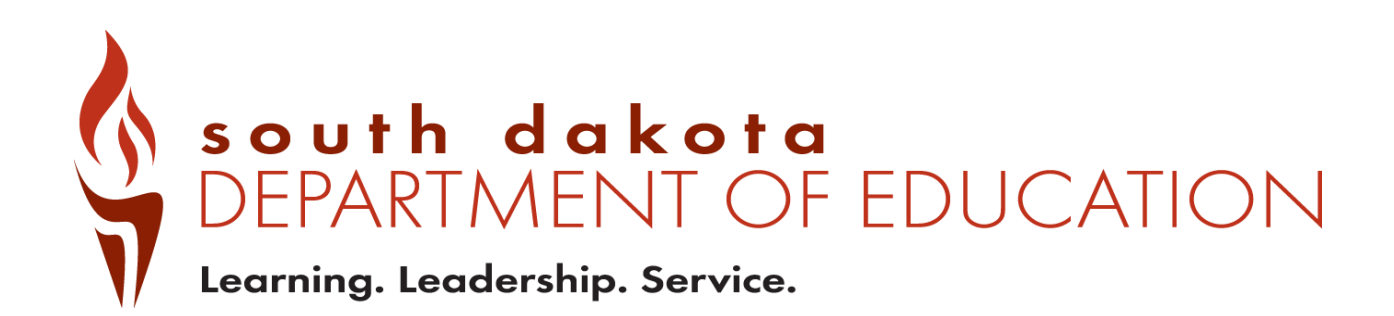

Public Report Card Navigation Guide 2020-2021

# Contents

| Public Report Card Access | 3  |
|---------------------------|----|
| Navigating the system     | 4  |
| District Report Cards     | 4  |
| School Report Cards       | 11 |
| State Report Card         | 13 |
| Questions                 | 13 |

# **Public Report Card Access**

Public Report cards are generated to allow access to data that have been checked to remove any personally identifiable information. If group sizes are too small to report, an asterisk \* is used to indicate the data are suppressed.

To access the public report cards for districts and schools, go to <u>https://sdschools.sd.gov</u>. This takes users to the school finder page. From there, users can navigate to report cards by clicking on any of the highlighted areas-school, district or state-or by typing in the name of a district or school in the search box. Past year report cards are available along with data download reports from the top right side of the school finder page.

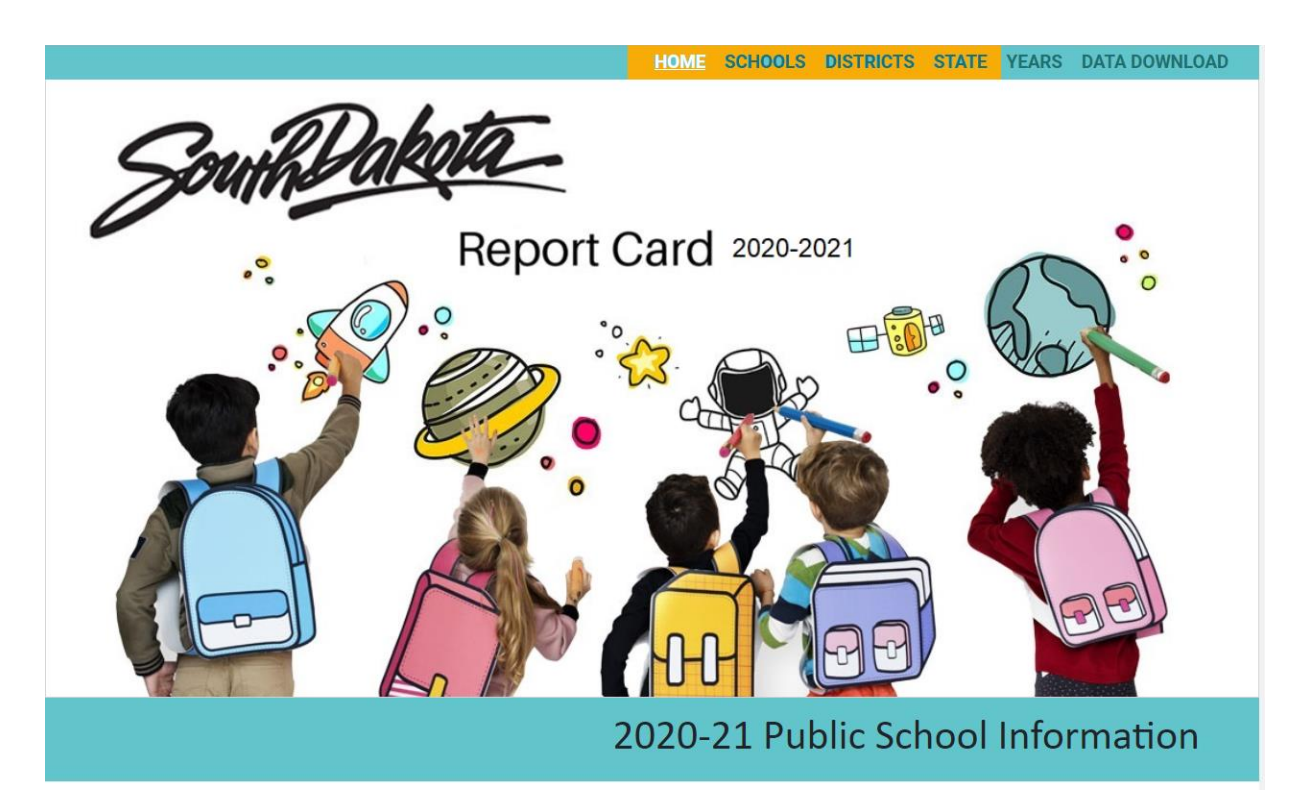

## Navigating the system

### **District Report Cards**

When navigating the District Report Card, there are many ways to get to information. The red Options button takes users directly to the State Report Card, FAQs and other Accountability documents and reports. Like last year, the report cards contain COVID-19 messaging in some sections.

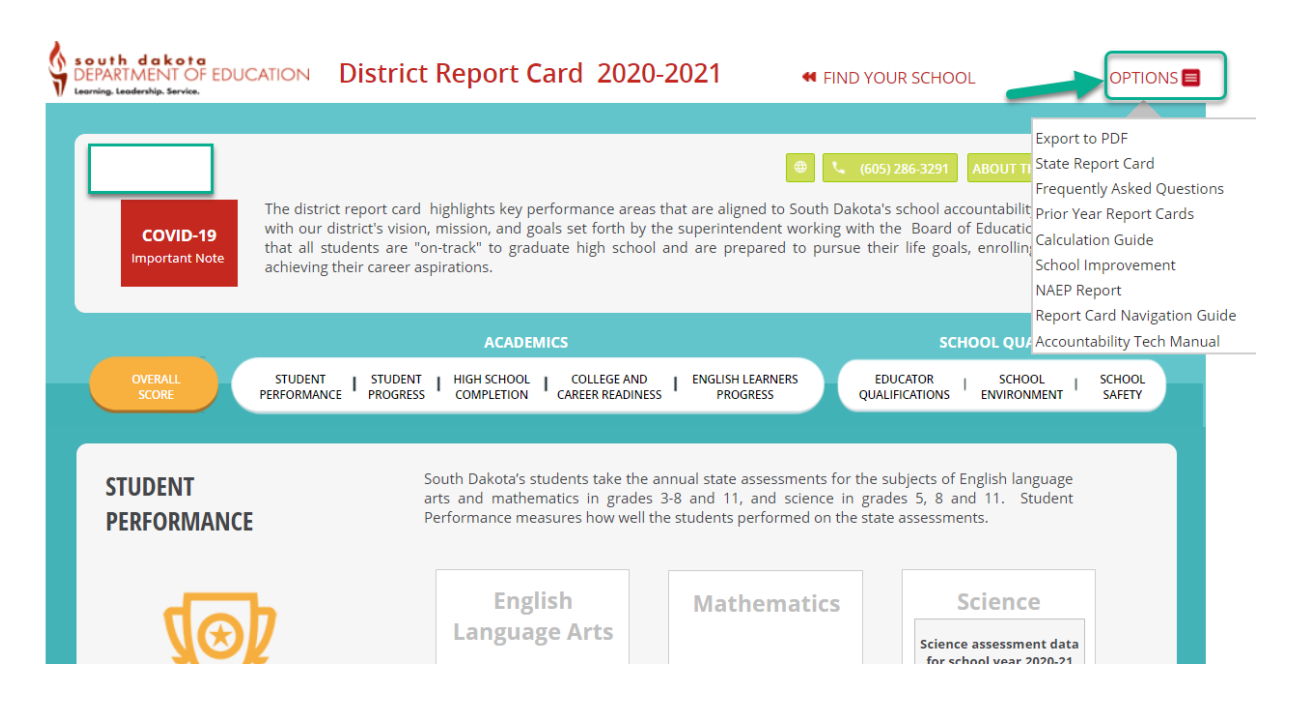

If unsure of the names of schools in a district, click on the About the District Button to get a list of schools in the district with direct links to school report cards, a location map and other summary information about the district, student populations and programs.

| ARTMENT OF EDUC            | ATION District R                                                                                                    | eport C                                                                                               | ard 2020-2021                                                                                             | FIND YOUR SCHOOL                                                                                                    | OPT                                       |
|----------------------------|----------------------------------------------------------------------------------------------------|----------------------------------------------------------------------------------------------------|----------------------------------------------------------------------------------------------------|----------------------------------------------------------------------------------------------------|-------------------------------------------|
| COVID-19<br>Important Note | The district report card hig<br>with our district's vision, mi<br>that all students are "on-tu<br>achieving their career aspir.                                                                                                    | hlights key pe<br>ission, and go<br>rack" to gradu<br>ations.                                         | erformance areas that are aligned<br>oals set forth by the superintende<br>uate high school and are prepa | (605) 367-7900     ABOUT THE D     d to South Dakota's school accountability sy ent working with the Board's Education for red to pursue their life pals, enrolling in                                                                                                    | estem along<br>or ensuring<br>ocollege or |
|                            |                                                                                                    | ACADEN                                                                                                | ліся                                                                                                    | SCHOOL QUALIT                                                                                                    | Y                                         |
| OVERALL<br>SCORE           | STUDENT   STUDENT  <br>PERFORMANCE PROGRESS                                                                                                    | HIGH SCHOOL<br>COMPLETION                                                                             | COLLEGE AND CAREER READINESS PROGRES                                                                      | RNERS EDUCATOR SCHOOL<br>SS QUALIFICATIONS ENVIRONMEN                                                                                                    | I SCHOO                                   |
| SCHOOL LOCATI              | ONS                                                                                                    |                                                                                                    |                                                                                                    |                                                                                                    |                                           |
| SCHOOL LOCAT               | ONS                                                                                                    | : Level                                                                                               |                                                                                                    | 256th St W 258th St                                                                                                    |                                           |
| SCHOOL LOCAT               | ONS<br>Grades                                                                                                    | E Level                                                                                               | th Area                                                                                                   | 256th St W 258th St                                                                                                    |                                           |
| SCHOOL LOCAT               | ONS<br>Grades<br>09-12<br>09-12                                                                                                    | : <b>Level</b><br>High<br>High                                                                        | 40 th Ave                                                                                                 | 256th St W 258th St                                                                                                    | +                                         |
| SCHOOL LOCAT               | ONS<br>Grades<br>09-12<br>09-12<br>09-12<br>09-12                                                                                                    | s <b>Level</b><br>High<br>High<br>High                                                                | 470 th Ave                                                                                                | 256th St W 258th St<br>St Use St<br>St Use St<br>St St<br>St St<br>St St<br>St<br>St<br>St<br>St<br>St<br>St<br>St<br>St<br>St<br>St<br>St<br>St<br>S                                                                                                    | +                                         |
| SCHOOL LOCAT               | ONS<br>Grades<br>09-12<br>09-12<br>09-12<br>09-12<br>09-12<br>06-08                                                                                                    | i Level<br>High<br>High<br>High<br>Middle                                                             | evy thous                                                                                                 | 256th St W 258th St<br>4 grant w 258th St<br>4 grant w 258th St<br>4 gra                                                                                                    | +                                         |
| SCHOOL LOCAT               | ONS<br>09-12<br>09-12<br>0<br>0<br>0<br>0<br>0<br>0<br>0<br>0<br>0<br>0<br>0<br>0<br>0                                                                                                    | i Level<br>High<br>High<br>High<br>Middle<br>Middle                                                   | 201stSt                                                                                                   | 256th St W 258th St<br>256th St W 258th St<br>4624<br>W 50th St N<br>W 50th St N                                                                                                    | +                                         |
| SCHOOL LOCAT               | ONS<br>09-12<br>09-12<br>09-12<br>09-12<br>09-12<br>06-08<br>06-08<br>06-08                                                                                                    | i Level<br>High<br>High<br>Middle<br>Middle<br>Middle                                                 | 201stSt PB si                                                                                             | 256th St W 258th St<br>94 St W 258th St<br>94 St N W 60th St N<br>P2 Wo                                                                                                    | +                                         |
| SCHOOL LOCAT               | ONS<br>Grades<br>09-12<br>09-12<br>09-12<br>06-08<br>06-08<br>06-08<br>06-08<br>06-08<br>06-08                                                                                                    | i Level<br>High<br>High<br>Middle<br>Middle<br>Middle                                                 | 261stSt P8 silling                                                                                        | 256th St<br>4 1950<br>W 60th St N<br>P2 1950<br>W 60th St N<br>P2 1950<br>0 100<br>0 100<br>0 1 | +                                         |
| SCHOOL LOCAT               | ONS<br>09-12<br>09-12<br>09-12<br>09-12<br>06-08<br>06-08<br>06-0 | i Level<br>High<br>High<br>Middle<br>Middle<br>Middle<br>Middle<br>Middle                             | 261stSt PB silling N                                                                                      | V 60 th St N<br>P2000 W 10 th St N<br>P2000 W 10 th St N                                                                                                    | +++                                       |
| SCHOOL LOCAT               | ONS<br>09-12<br>09-12<br>09-12<br>09-12<br>06-08<br>06-08<br>06-0 | i Level<br>High<br>High<br>Middle<br>Middle<br>Middle<br>Middle<br>Middle<br>Middle<br>Elementary     | 201st St<br>R                                                                                             | W 60th St W 258th St<br>W 60th St N<br>W 90th St N<br>W 90th St N                                                                                                    | +++<br>++<br>rdis on S t                  |
| SCHOOL LOCAT               | ONS<br>09-12<br>09-12<br>09-12<br>09-12<br>06-08<br>06-08<br>06-0 | i Level<br>High<br>High<br>Middle<br>Middle<br>Middle<br>Middle<br>Middle<br>Elementary<br>Elementary | 261st St<br>Reference                                                                                     | W 60th St W 258th St<br>W 60th St N<br>W 90th St N<br>W 90th St                                                                        | +++<br>disonSt                            |
| SCHOOL LOCAT               | ONS<br>Grades<br>09-12<br>09-12<br>09-12<br>09-12<br>06-08<br>06-08<br>06- | Elementary<br>High<br>High<br>Middle<br>Middle<br>Middle<br>Elementary<br>Elementary<br>High          | 261st St<br>261st St<br>RIII N<br>R                                                                       | W 60th St W 258th St<br>W 60th St N<br>W 90th St N<br>W 90th St                                                                        | ++++<br>Idis on S t                       |

From the Overall Score page, users can dig into the data on a deeper level by clicking on the individual tabs under Academics and School Quality headings (no SPI data were reported due to COVID-19).

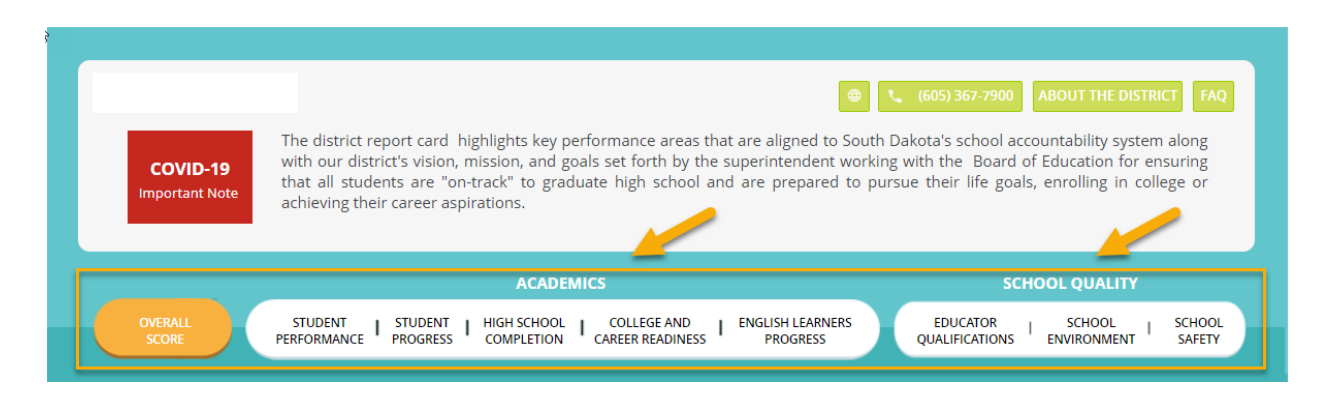

While data are available this year in the Student Performance and School Environment sections of the report card, no data are available for Student Progress, as consecutive years of data are not available due to COVID-19 and the absence of student assessments in the 2019-20 school year. (For this guidebook, stars have been added to cover school- or district-specific data.)

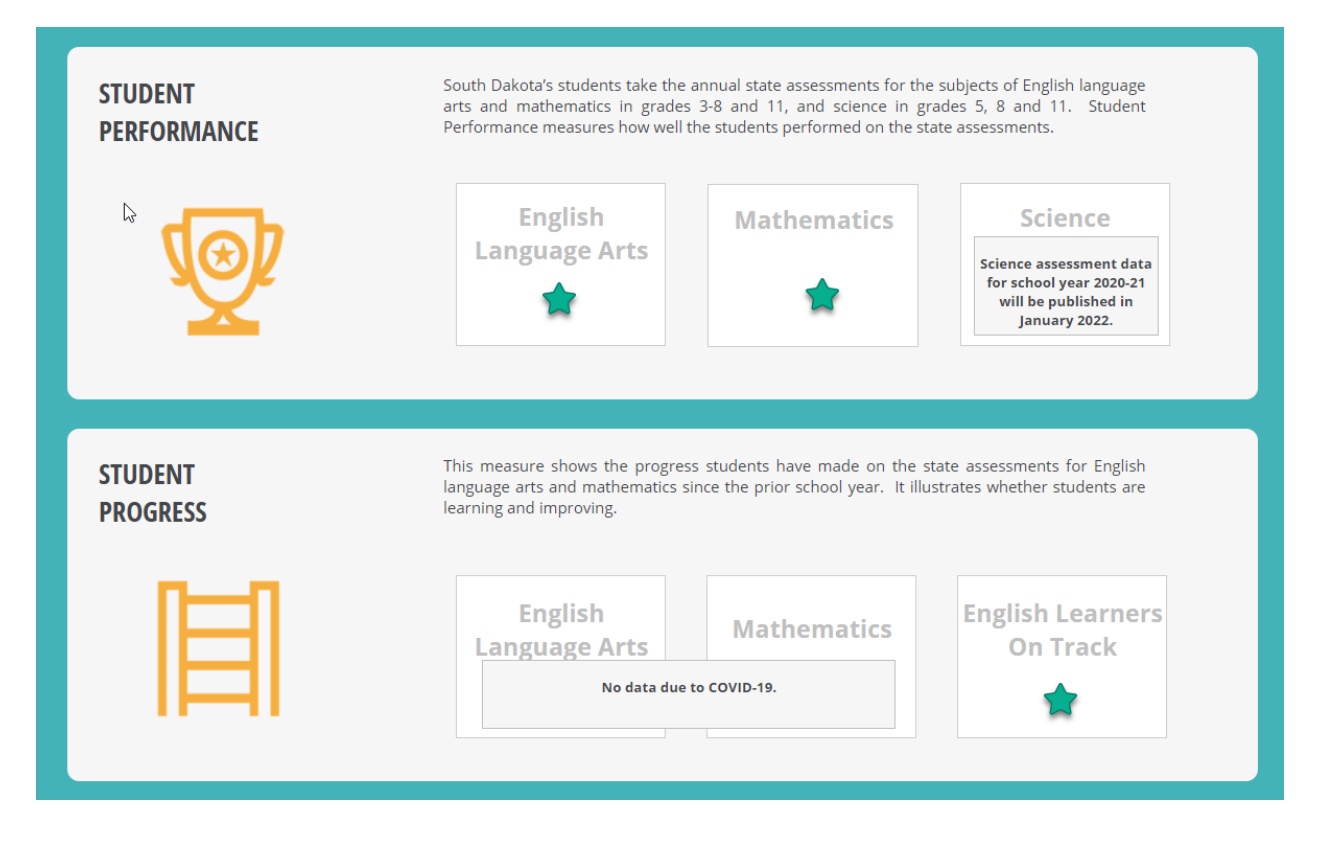

However, when users see a View Details button, it is an indication that more data are available.

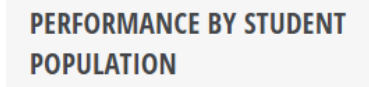

The information below shows how each population of students performed. It is broken down by group to show whether or not a school is serving all of its students well. When there are gaps for certain groups of students, schools will use that information to understand how they can better serve those groups to ensure that all students are performing at grade level.

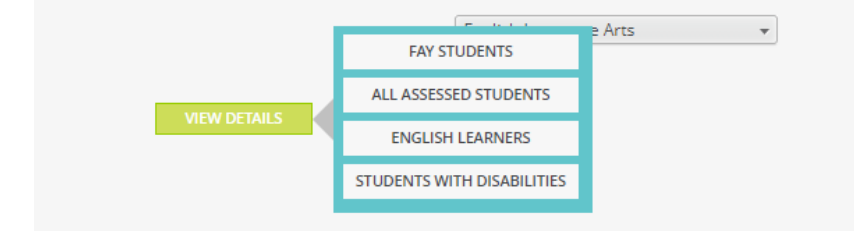

When users click on any of the choices displayed on a View Details button, the system will go to an Interactive Analysis dashboard where items may be viewed in either chart or table format. This dashboard contains data from 2018-19, 2019-20 (where available) and 2020-21. The dashboard allows users to explore the data using filters. The View Summary page will take the user back to the previous report card page. The View Expanded button will take users to a full page view of the chart or table.

| INTERACTIVE | Interactive analysis enables you to quickly explore the data by changing the rows<br>and columns using the filters across the top of the panel. You can view the data as | VIEW SUMMARY  |
|-------------|----------------------------------------------------------------------------------------------------|---------------|
| ANALYSIS    | either a chart or a table.                                                                                                    | VIEW EXPANDED |
|             |                                                                                                    |               |

When using the Interactive Analysis dashboards, users may customize the view by choosing different filters from the drop downs on the page. These filters are available in both chart or table views. One thing to note is that "All" means all subgroups, while "All Students" is a subgroup by itself.

| Chart Table               |                       |                                      |                           |                                       |  |  |
|---------------------------|-----------------------|--------------------------------------|---------------------------|---------------------------------------|--|--|
| Academic Year             |                       | Subject                              | Tes                       | Test Taken                            |  |  |
| (All)                     | ~                     | English Language Arts 🗸              | Regular and Alternate     | ~                                     |  |  |
| Student Gro               | up                    | Grade Levels                         | Co                        | mparison                              |  |  |
| All Students: Performance |                       |                                      | District Current Year, St | District Current Year, State Curren V |  |  |
|                           |                       | Student Performance (All Assessed) C | hart                      |                                       |  |  |
|                           |                       | All Districts                        |                           |                                       |  |  |
|                           |                       |                                      |                           |                                       |  |  |
|                           |                       | All Students: Perform                | mance                     |                                       |  |  |
|                           |                       | English Language                     | Arts                      |                                       |  |  |
|                           |                       | Regular and Alter                    | nate                      |                                       |  |  |
|                           |                       | All                                  |                           |                                       |  |  |
|                           |                       | 2018-2019                            | 2020-2021                 |                                       |  |  |
| Subgroup                  | Comparison            |                                      |                           |                                       |  |  |
| All Students              | District Current Year |                                      |                           |                                       |  |  |
| All Oldenia               | State Current Year    |                                      |                           |                                       |  |  |
| Female                    | District Current Year |                                      |                           |                                       |  |  |
|                           | State Current Year    |                                      |                           |                                       |  |  |
| Male                      | District Current Year |                                      |                           |                                       |  |  |
|                           | State Current Year    |                                      |                           |                                       |  |  |

| Chart Tab           | le                          |                          |                             |                          |                             |                          |                             |                          |                             |                       |
|---------------------|-----------------------------|--------------------------|-----------------------------|--------------------------|-----------------------------|--------------------------|-----------------------------|--------------------------|-----------------------------|-----------------------|
|                     | Academic Year Subject       |                          |                             |                          | Test Taken                  |                          |                             |                          |                             |                       |
| (All)               |                             | -                        | English                     | Language Arts            | ~                           |                          | Regular and                 | Alternate                | ~                           |                       |
| :                   | Student Group               |                          |                             | Grade Levels             |                             |                          | Comparison                  |                          |                             |                       |
| All Students: Perfo | Students: Performance V     |                          |                             |                          | ~                           |                          | District Curren             | nt Year, State Cu        | rren V                      |                       |
|                     |                             |                          | Stude                       | nt Performan             | ce (All Assesse             | ed) Table                |                             |                          |                             |                       |
|                     |                             |                          |                             |                          |                             |                          |                             |                          |                             |                       |
|                     |                             |                          |                             |                          |                             |                          |                             |                          |                             |                       |
|                     |                             |                          |                             |                          |                             |                          |                             |                          |                             |                       |
|                     |                             |                          |                             |                          |                             |                          |                             |                          |                             |                       |
|                     |                             |                          |                             |                          |                             |                          |                             |                          |                             |                       |
|                     |                             |                          |                             |                          |                             |                          |                             |                          |                             |                       |
|                     | To                          | tal Students             | Numb                        | oer Students<br>Tested   | Perce                       | ent Students<br>Tested   | Number S                    | tudents Not<br>Tested    | Percen                      | t Not Teste           |
|                     | District<br>Current<br>Year | State<br>Current<br>Year | District<br>Current<br>Year | State<br>Current<br>Year | District<br>Current<br>Year | State<br>Current<br>Year | District<br>Current<br>Year | State<br>Current<br>Year | District<br>Current<br>Year | Stat<br>Curren<br>Yea |
| Subgroup            | Value                       | Value                    | Value                       | Value                    | Value                       | Value                    | Value                       | Value                    | Value                       | Valu                  |
| All Students        | 1803                        | 73200                    | 1799                        | 72768                    | 99.78                       | 99.41                    | 4                           | 432                      | 0.22                        | 0.5                   |
| Female              | 924                         | 35762                    | 922                         | 35557                    | 99.78                       | 99.43                    | 2                           | 205                      | 0.22                        | 0.5                   |

#### District Data Drill Down Examples

### Step 1 – Choose District

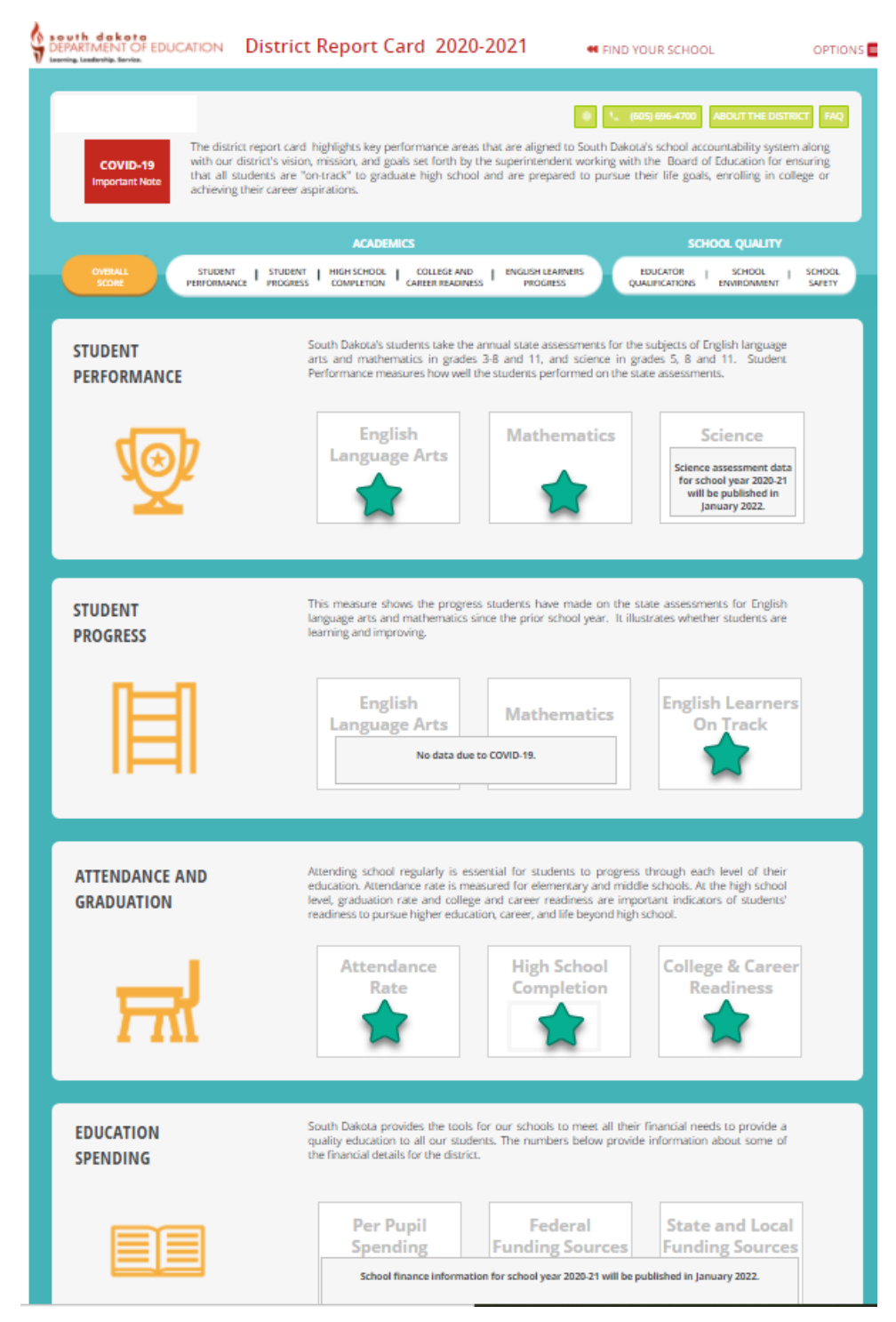

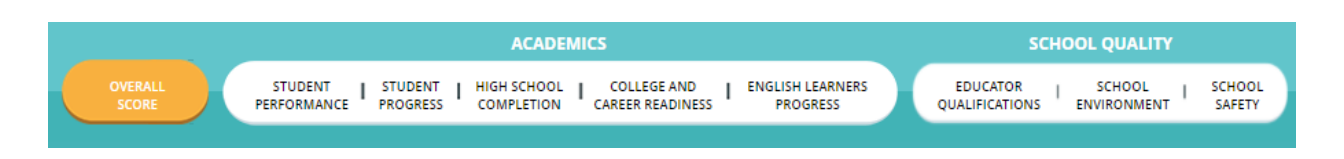

Step 3 – Scroll down until a section with View Details appears and choose an area to investigate. Keep in mind that Full Academic Year (FAY) students are the ones the district is held accountable for in the Student Performance measure. All Assessed students include all student who were tested during the testing window. Data can be exported by clicking three small dots in the upper right-hand corner of the tables.

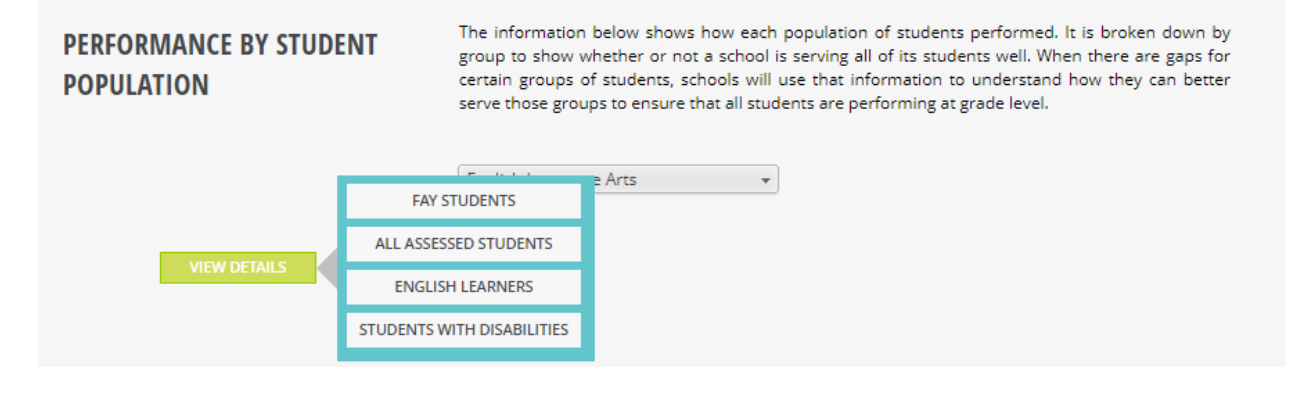

| INTERACTIVE<br>ANALYSIS | TERACTIVE       Because of the continued impacts of COVID, this year's data are incomplete. Please use caution in comparing to prior years. Also, when using the Prior Year comparison for Student Performance, Prior Year refers to 2018-19 test data, which is the most recent prior-year data available. Due to COVID, no state tests were administered in 2019-20.       VIEW SUMMARY |                               |             |                          |               |        |  |  |  |  |
|-------------------------|----------------------------------------------------------------------------------------------------|-------------------------------|-------------|--------------------------|---------------|--------|--|--|--|--|
| Chart Table             |                                                                                                    |                               |             |                          |               |        |  |  |  |  |
| Academic Year           | Subject                                                                                                    | Measure Category              | S           | ubgroup                  | Compariso     | n      |  |  |  |  |
| 2020-2021 🗸             | English Language Arts, 🗸                                                                                                    | Proficiency ~                 | (All)       | ~                        | State Curren. | ~      |  |  |  |  |
|                         | Studen                                                                                                    | nt Performance (Full Academic | Year) Chart |                          |               | un : 🖓 |  |  |  |  |
|                         |                                                                                                    | State of South Dakota         | I           | PDF                      | Export        | ►      |  |  |  |  |
|                         |                                                                                                    | ALL DISTRICTS                 |             |                          |               |        |  |  |  |  |
|                         |                                                                                                    | 2020-2021                     |             |                          |               |        |  |  |  |  |
|                         | ELA Proficiency Percentage                                                                                                    | Math Proficiency Percent      | age S       | Science Proficiency Perc | centage       |        |  |  |  |  |
| All Students            |                                                                                                    |                               |             |                          |               |        |  |  |  |  |
| Female                  |                                                                                                    |                               |             |                          |               |        |  |  |  |  |

## **School Report Cards**

School level report cards can be navigated just like the district report cards. There are a few items that are available at the school level that the district level does not have.

On the Overall Score page, data are reported that indicates if a school has been identified for school support. Due to the COVID-19 pandemic, the identified support status is the same as the 18-19 school year. New identifications have not been calculated for 2019-20 and 2020-21 due to a waiver from the U.S. Department of Education. Also due to this waiver, the Overall Score page does not report SPI points or an overall score.

| South dakota<br>DEPARTMENT OF EDUC<br>Leorning, Leodership, Service. | CATION Schoo               | ol Report Card                                                                   | d 2020-2021                                                                                                | 🕶 FIND YOUR SCHOOL COMPARE 🍫 OPTIONS 🚍                                                                                                    |
|----------------------------------------------------------------------|----------------------------|----------------------------------------------------------------------------------|----------------------------------------------------------------------------------------------------|----------------------------------------------------------------------------------------------------|
| Overall Score<br>This school was identified for<br>GENERAL SUPPORT   | COVID-19<br>Important Note | Parents are critic<br>she is performir<br>multiple areas. I<br>be addressed in d | al partners in a school'<br>ng, this school report of<br>t is designed to show t<br>order to ensure we are | <b>e e c</b> (605) 754-6485 <b>ABOUT THE SCHOOL FAQ</b><br>'s success. Just as your child's report card shows how he or<br>card shows you how your child's school is performing in<br>the school's strengths in addition to challenges that need to<br>meeting the needs of all students. |
| OVERALL<br>SCORE                                                     | STUDENT  <br>PERFORMANCE   | ACADEMICS<br>STUDENT   EP<br>PROGRESS                                            | NGLISH LEARNERS<br>PROGRESS                                                                                | SCHOOL QUALITY<br>EDUCATOR I SCHOOL I SCHOOL<br>QUALIFICATIONS I ENVIRONMENT I SAFETY                                                                                                    |

The About the School page has information about the school, including the principal's name, school contact information and a location map for the school. The school status information also lets users know if the school participates in a Title I program, the grade levels served by the school, school support status, small or special school status, and the poverty and minority levels. Enrollment, services, and spending information are also available on this page.

| EMMINENT OF EDUCATION Scho                                                                                                    | ool Report Ca                                                                           | ard 2020-2                                                                                            | .021 .                                                                                          | FIND YOUR                                                                                                    | SCHOOL COMP                                                                                                    | ARE 💊 OPTIC                                                                                     |
|----------------------------------------------------------------------------------------------------|-----------------------------------------------------------------------------------------|----------------------------------------------------------------------------------------------------|-------------------------------------------------------------------------------------------------|----------------------------------------------------------------------------------------------------|----------------------------------------------------------------------------------------------------|-------------------------------------------------------------------------------------------------|
| Overall Score Networks and antibility of the Control of Control of | Parents are o<br>the is parto<br>multiple are<br>be addressed                           | ritical partners in J<br>ming, this school<br>s. It is designed to<br>t in order to ensure            | s school's success. Ju<br>report card shows y<br>s show the school's so<br>we are meeting the s | <ol> <li>pergeneration</li> <li>pergeneration</li> <li>pergener</li></ol> | ANDUIT TH<br>fis report card show<br>child's school is p<br>fition to challenges<br>dents.                                     | s box box Req<br>is how he or<br>enforming in<br>this need to                                   |
| ONTRALL ITUORNT<br>ICORE PERIORMANCE                                                                                                    | ACADEMICS<br>STUDENT<br>PROSEILS                                                        | PROLIDE LEARNIN<br>PROGRESS                                                                           | a Boux                                                                                          | SC<br>CATOR  <br>CATIONE                                                                                                    | BOR QUALITY<br>BORDOL<br>ENVIRONMENT                                                                                           | BCHOOL<br>BANKTY                                                                                |
| SCHOOL INFORMATION<br>CONTACT INFO<br>CONTACT INFO<br>CONTACT INFO<br>WIND THE ADDRESS OF A DECEMBER<br>AND A DECEMBER OF A DECEMBER<br>AND A DECEMBER OF A DECEMBER<br>SCHOOL STATUS<br>Sciences of TAS Stand                                                                                                    |                                                                                         | M Loss B                                                                                              | T Box 210                                                                                       | r si<br>Auno sir                                                                                                    |                                                                                                    | - + +                                                                                           |
| Grade Levelx KG-05<br>Thie I<br>General Support<br>Neither High Nor Low Minority<br>Neither High Nor Low Poverty                                                                                                    |                                                                                         | Date 20                                                                                               | E Dak y<br>New Underwood<br>E Pinco                                                             | and and and and and and and and and and                                                                                                    | E OW H                                                                                                    | ्रहलगे.                                                                                         |
| STUDENT Bread in series of the series of the | merc is the official per<br>tember:<br>IOLIMENI<br>IOLIMENI<br>2009-201                 | nux court of mude                                                                                     | SCHOOL I                                                                                        | Dakata's public<br>NHOLLMEN<br>Amerika<br>Bashi<br>Nation<br>Nation<br>Dakata<br>Dakata                                                                                                    | c schools as of the I<br>DIVERSITY<br>or Index/Maska Native<br>Name American<br>Kather<br>Start Rases<br>Starts<br>Start Rases | 4.85%<br>4.85%<br>8.80%<br>9.44%<br>9.44%<br>9.44%<br>9.44%<br>9.44%<br>9.44%<br>9.44%<br>9.45% |
| STUDENTS RECEIVING<br>ADDITIONAL<br>SERVICES<br>Preschool<br>Enrollment<br>O                                                                                                    | Dakota hat made it is<br>define tools and define tools and<br>save historically experi- | priority to ensure<br>lanai suppor in th<br>encod achieverven<br>achieverven<br>d Poster<br>B Learnes | that the educational<br>educational program<br>gaps.                                            | needs of all to<br>ns designed to<br>Mignore                                                                                                    | udents are mer. Sci<br>meet the needs of<br>Scilores<br>Scilores<br>Biory Connected                                            | nook are<br>reudents                                                                            |
| EDUCATION South<br>seture<br>SPENDING annua<br>State Ald                                                                                                    | Dakota is committed<br>clon to all students a<br>il finances.<br>Por Pup                | to ensure that a<br>stending public to                                                                | I schools have the fir<br>hools. The details be<br>Federal                                      | tancial suppo                                                                                                    | t needed to provid<br>d upon the school<br>State and Lo                                                                        | e quality<br>districts<br>scal                                                                  |
| Fall Enrollment Toher                                                                                                    | Spendir<br>I Baner Infernation I                                                        | ter school prar 2020                                                                                  | Funding Source                                                                                  | ES<br> amaary 2022.                                                                                                    | Funding Sou                                                                                                    | roes                                                                                            |
| The school report card is just one piece parents a more accurate picture of their                                                                                                    | of information, that w<br>children't academic e                                         | han combined with<br>xparlance.                                                                       | a student's individua                                                                           | i statle test res                                                                                                    | alta, and report card                                                                                                    | i grades, gives<br>MALL ICOME I-                                                                |

### State Report Card

The state report card can be navigated like the school and district report cards and includes a few additional features like the message from the Secretary of Education for South Dakota.

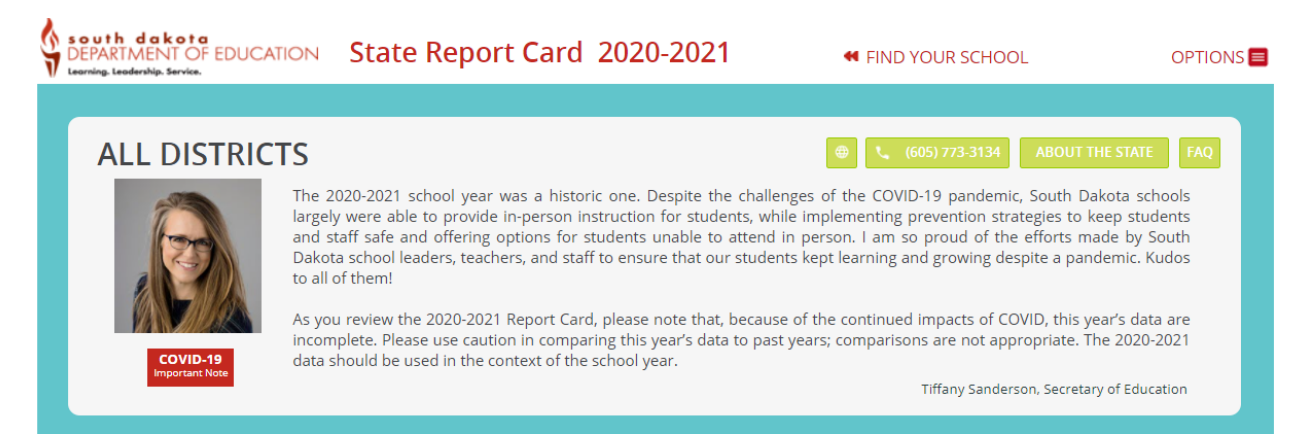

Additional reports not available on the options menus for the school or district report cards are available on the state report card. These reports are School and Educator Equity, School Support List and Data Download, which provides data reports for indicators reported on the report card.

| 2020-2021                         |                | FIND YOUR SCHOO       | OPTIONS 🧮   |                              |
|-----------------------------------|----------------|-----------------------|-------------|------------------------------|
|                                   |                |                       |             |                              |
|                                   |                |                       |             | Export to PDF                |
|                                   | •              | (605) 773-3134        | ABOUT       | Frequently Asked Questions   |
|                                   |                |                       |             | Prior Year Report Cards      |
| ic one. Despite the challenges    | of the         | e COVID-19 pandemio   | c, South D  | Calculation Guide            |
| tudents unable to attend in pe    | pieme<br>rson. | I am so proud of the  | efforts n   | School Improvement           |
| to ensure that our students ke    | pt lea         | rning and growing de  | spite a pa  | School and Educator Equity   |
|                                   |                |                       |             | NAEP Report                  |
| please note that because of t     | he cor         | ntinued impacts of CC | )VID this   | Report Card Navigation Guide |
| ing this year's data to past year | s; con         | nparisons are not app | ropriate.   | Accountability Tech Manual   |
| school year.                      |                |                       |             | School Support List          |
|                                   |                | Tiffany Sanders       | son, Secret | Data Download                |
|                                   |                |                       | _           |                              |

## Questions

If users need further guidance, please contact the South Dakota Department of Education at 605-773-3134 or 605-773-6400.